## **View Instructor Teaching Schedule and Course Roster**

## **Overview**

This quick reference guide will cover how to view an Instructor's teaching schedule and course roster within Workday.

## Process

1. In the search bar, type **View Instructor Teaching** Schedule and select it.

2. From the pop-up window, select the **Instructor** and the Academic Period from the drop-down menu.

| View Instructor Teaching Schedule |                                         |    |  |  |  |  |  |
|-----------------------------------|-----------------------------------------|----|--|--|--|--|--|
| Instructor *                      | × Cally Berner                          | ∷≡ |  |  |  |  |  |
| Academic Period *                 | × Fall 2023 (08/01/2023-<br>12/31/2023) | ∷≡ |  |  |  |  |  |
| OK Cancel                         |                                         |    |  |  |  |  |  |

3. Select OK.

4. The Instructor's schedule is displayed.

| View Instructor Teaching Sch                            | iedule 👷 |                                |            |            |                      |               |
|---------------------------------------------------------|----------|--------------------------------|------------|------------|----------------------|---------------|
| Instructor Cally Berner                                 |          |                                |            |            |                      |               |
| Academic Period Fall 2023 (08/16/2023-12/08/<br>4 items | (2023)   |                                |            |            |                      |               |
| Course Section                                          | Status   | Number of Enrolled<br>Students | Start Date | End Date   | Instructional Format | Delivery Mode |
| MRKT 303-04 - PRINCIPLES MRKT                           | Open     | 27                             | 08/16/2023 | 12/08/2023 | Lecture              | Face to Face  |
| MRKT 310-01 - FOUNDATIONS OF MARKETING DESIG            | Open     | 29                             | 08/16/2023 | 12/08/2023 | Lecture              | Face to Face  |

actions, select Course Section Definition> View Roster.

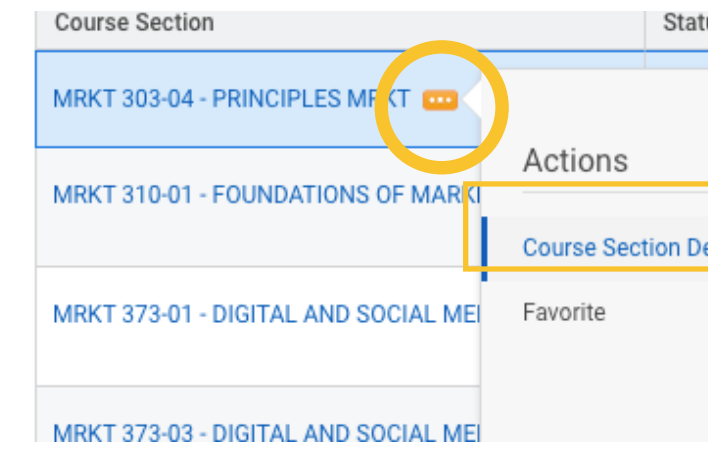

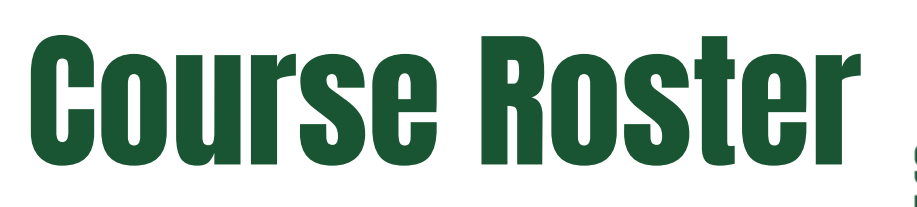

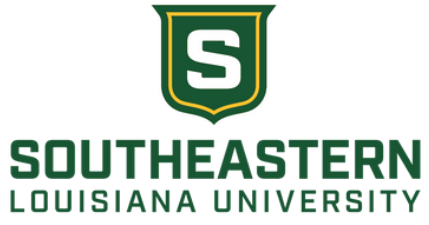

5. To view the class roster, hover over the course you want to view. This will cause the related actions button to appear. From the list of

| us      |   | Students                                    | Start Date |  |  |  |  |
|---------|---|---------------------------------------------|------------|--|--|--|--|
|         |   | 000                                         |            |  |  |  |  |
|         |   | <b>Course Section Definition</b>            |            |  |  |  |  |
| efiniti | > | Find Available Instructiona<br>Grade Roster | RKT        |  |  |  |  |
|         |   | View Roster                                 |            |  |  |  |  |